# **INTERVIEW OF CONTROL AND CONTROL OF CONTROL OF CONTROL**

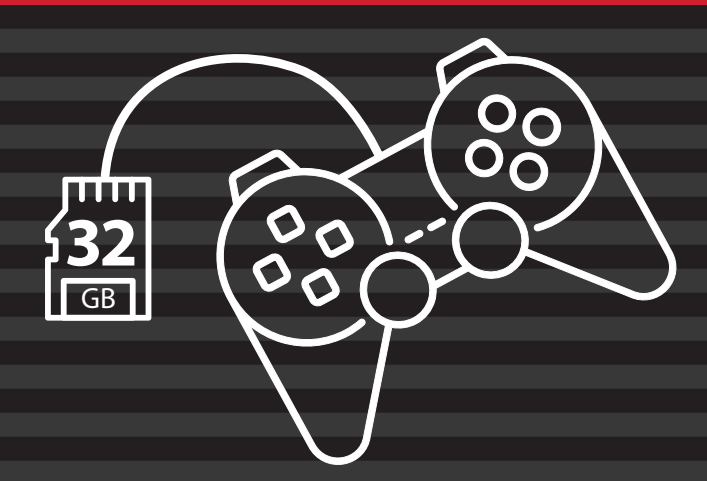

# OVER 100 ATARI GAMES INCLUDED

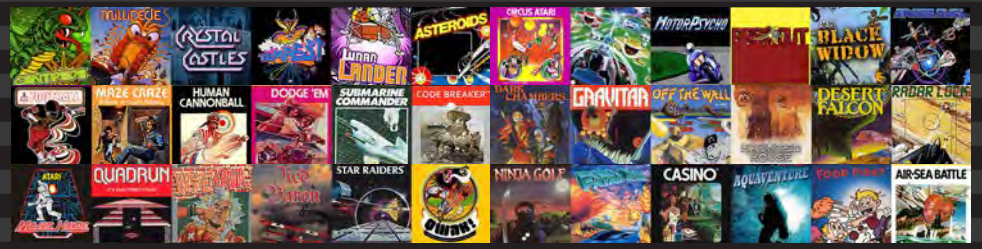

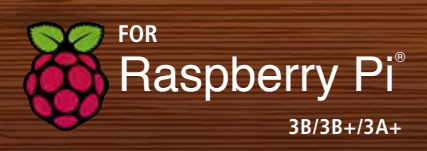

# WELCOME!

This guide will get you up and running quickly with your new Atari Micro SD Card.

# What You Need to do to Get Up and Running:

- ✓ This Atari Games Micro SD card requires a Raspberry Pi 3B or B+
- ✓ Some type of USB Controller or USB Keyboard and Mouse

# Proper Procedure for Raspberry Pi Shutdown:

Since this is a full fleged computer, it is important that you shut down properly or you may corrupt the operating system. Please see page 11.

**Step 1:** Insert the provided Atari games microSD card into the Raspberry Pi microSD card slot on the bottom of the board. Make sure to orient it correctly. The small exposed electrical connections should be facing the Raspberry Pi when inserted.

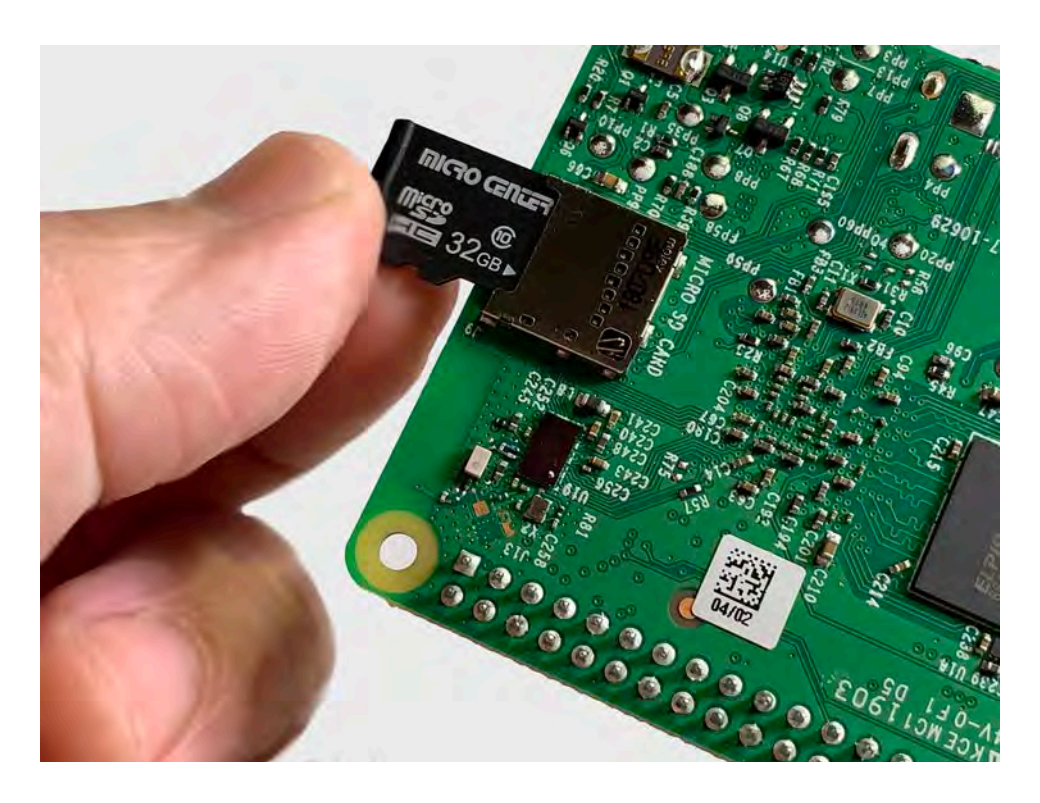

**Step 2:** Power up your Raspberry Pi by plugging in the power adapter with the micro USB connector directly into the Raspberry Pi board.

NOTE: Case shown here for illustration purposes. You may or may not be using a case.

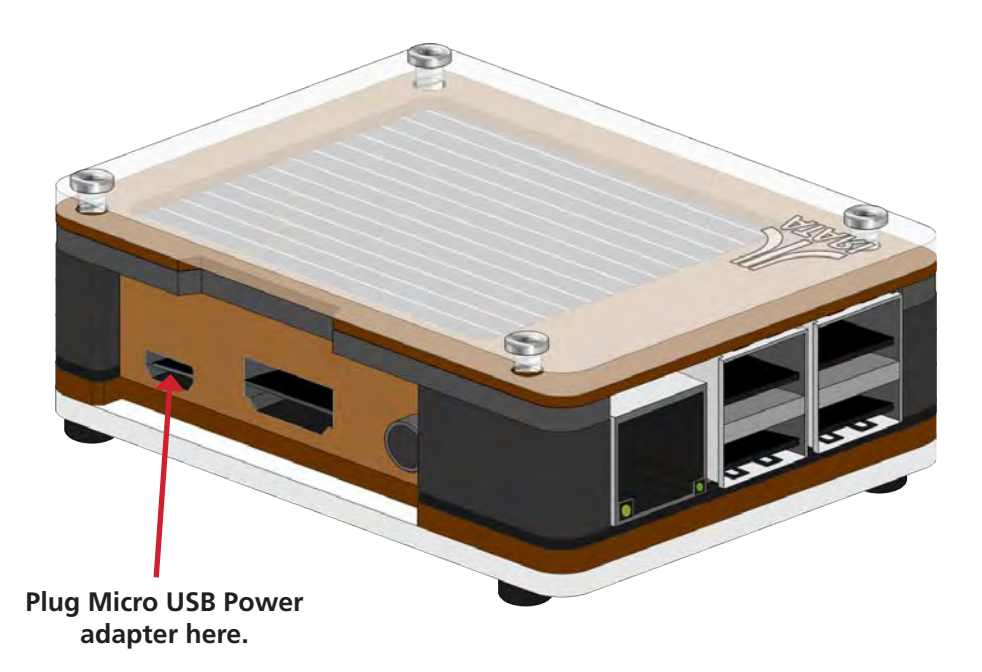

Tip: Nothing showing up on your monitor? Make sure to select the appropriate HDMI input on your tv or computer monitor.

**Step 3:** Upon first boot, you will be presented with a menu and asked to connect your WiFi.

Note: If you are connected to the internet via an Ethernet cable, please move to Step 4.

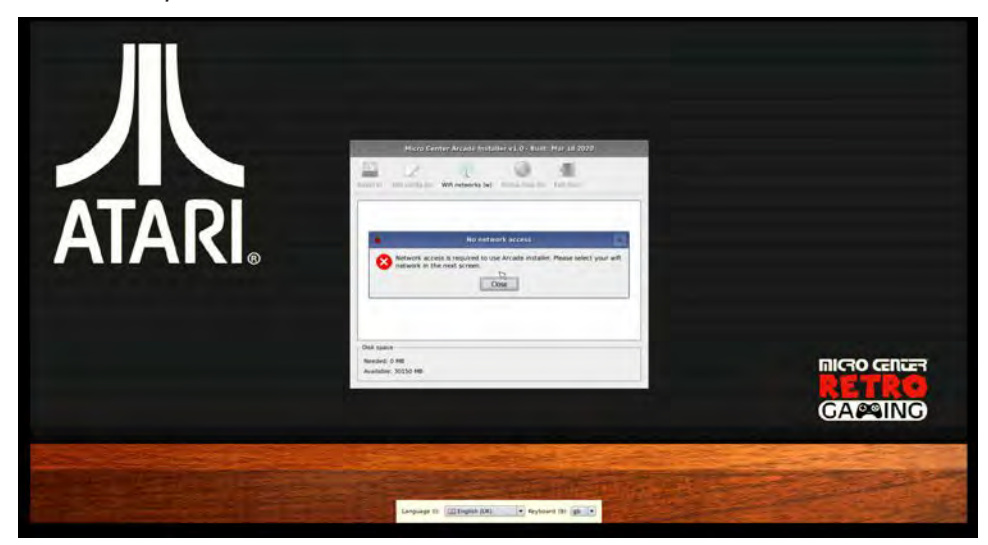

Once you hit the "OK" button, you will see the WiFi connection window.

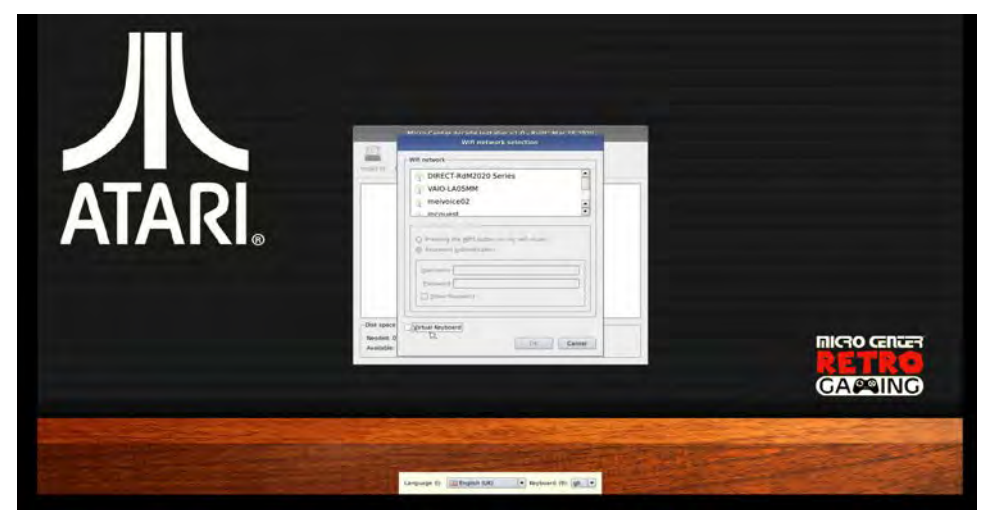

You will need to plug in some type or wired USB controller or a keyboard and mouse to accomplish the next steps. If you would like to use a mouse only, click on the "Virtual Keyboard" checkbox.

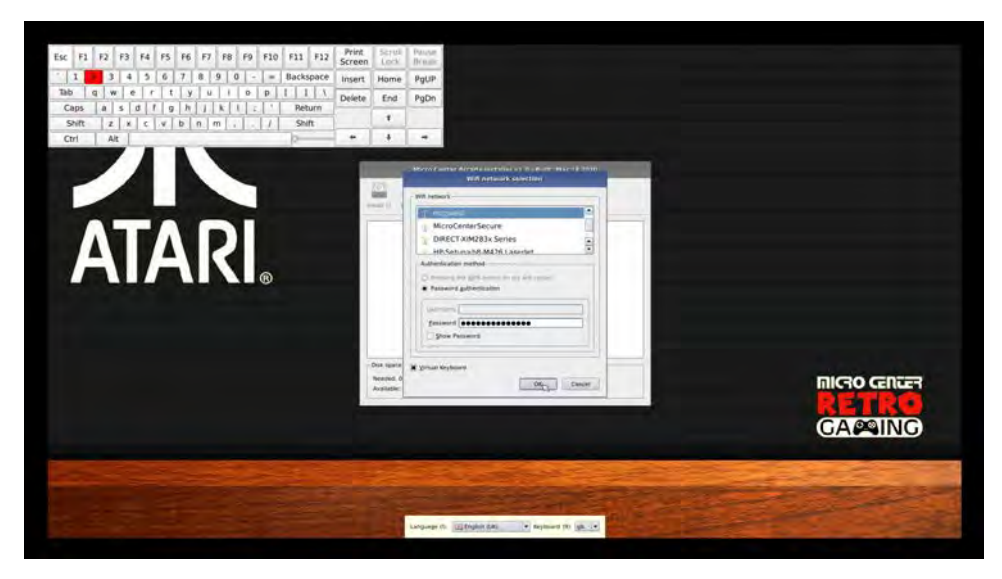

**Step 4:** Click the check box to install the Atari Retropie program, and then select the "INSTALL" button and then select "YES" to begin the installation.

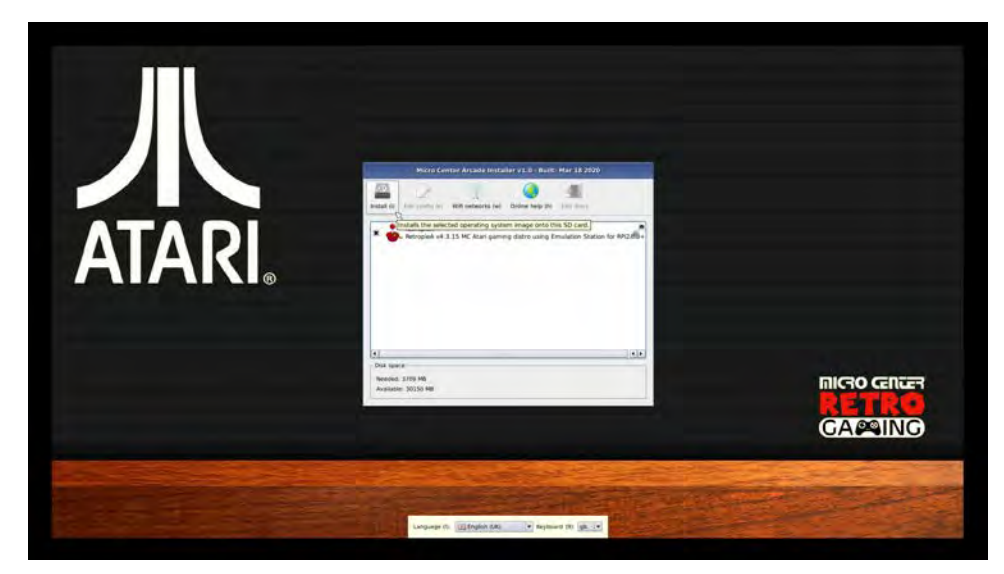

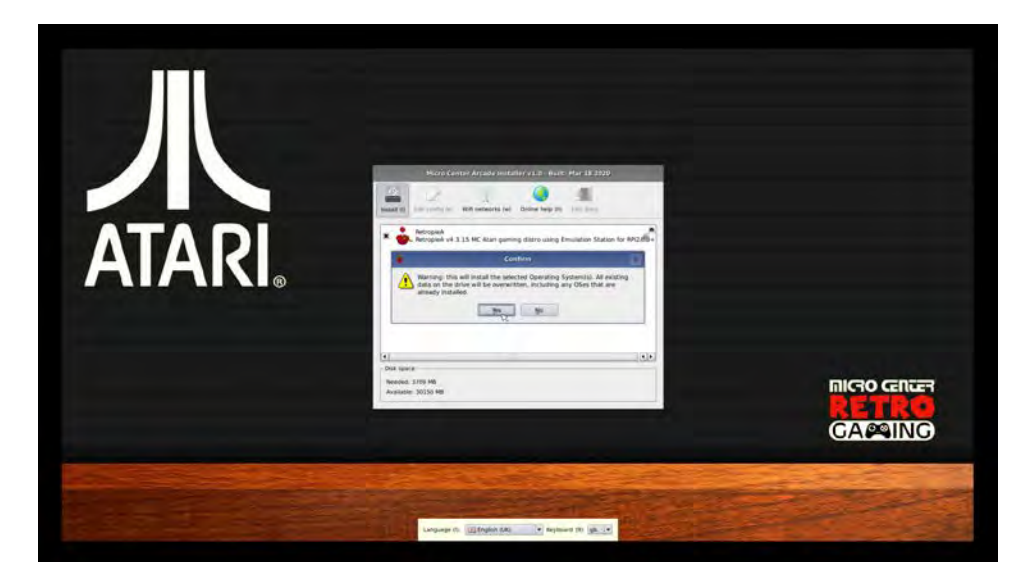

**Step 5:** Next, the most up to date Atari game image will be downloaded to your Raspberry Pi. Depending on your internet connection this could take between 10-30 minutes.

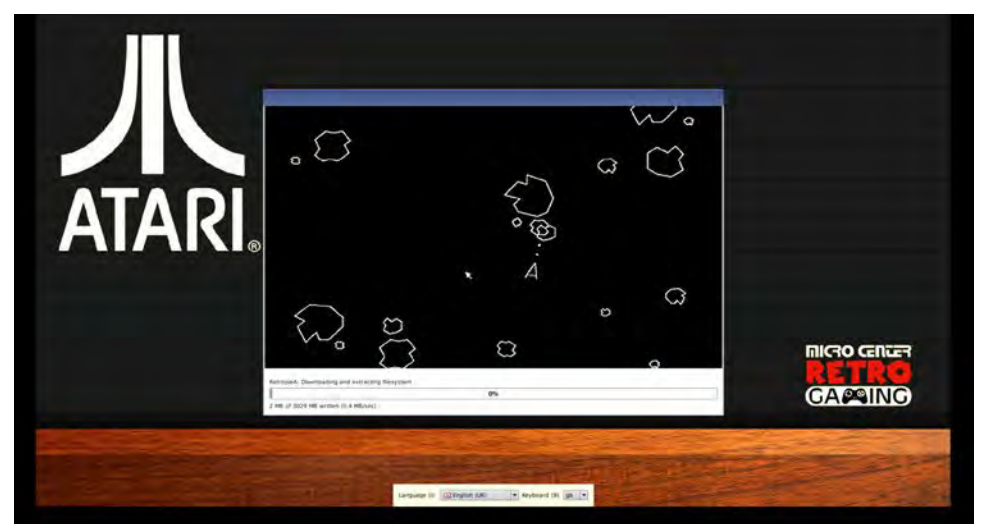

**Step 6:** Once the upload is complete click the "OK" button and your Raspberry Pi will reboot.

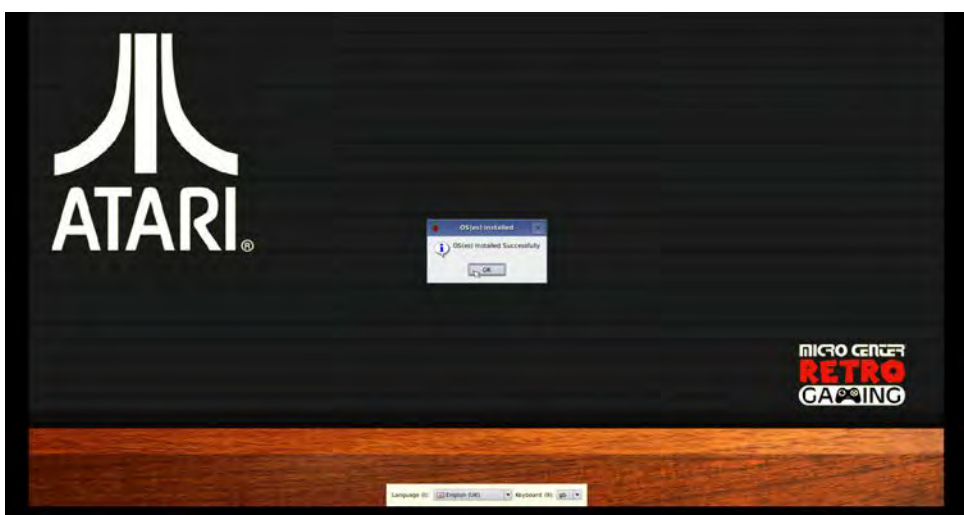

**Step 7:** Once your Raspberry Pi starts to reboot, you may see a screen like this, or you may first be asked to configure your specific controller/ keyboard/mouse.

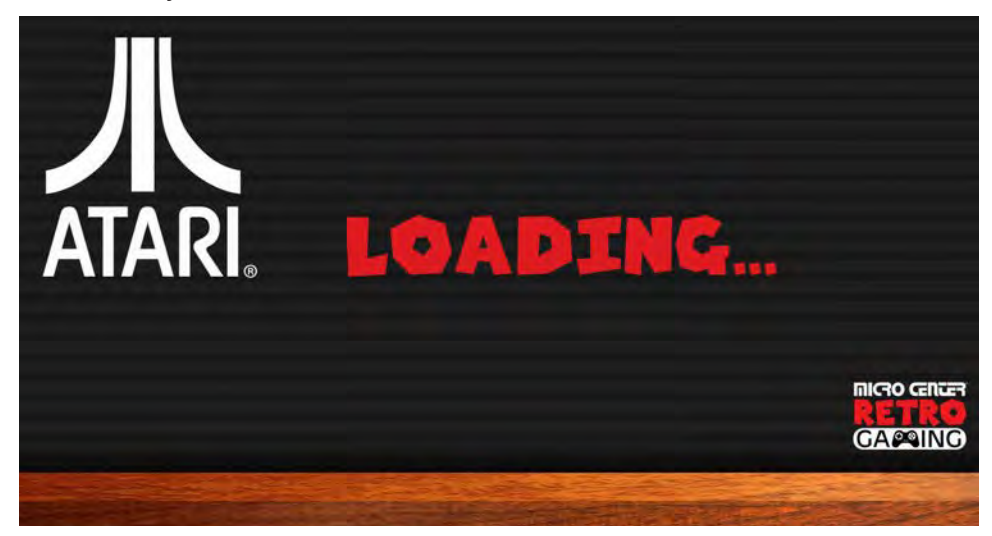

When loading is complete you will see the following screen.

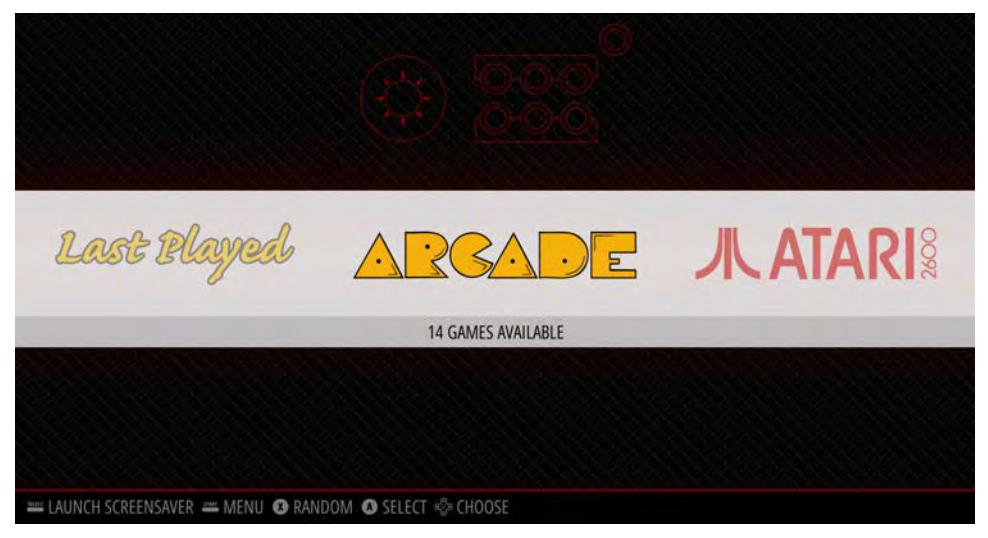

**Step 8 :** Selecting a game platform and choosing a game to play. In this example, Arcade Games will be used.

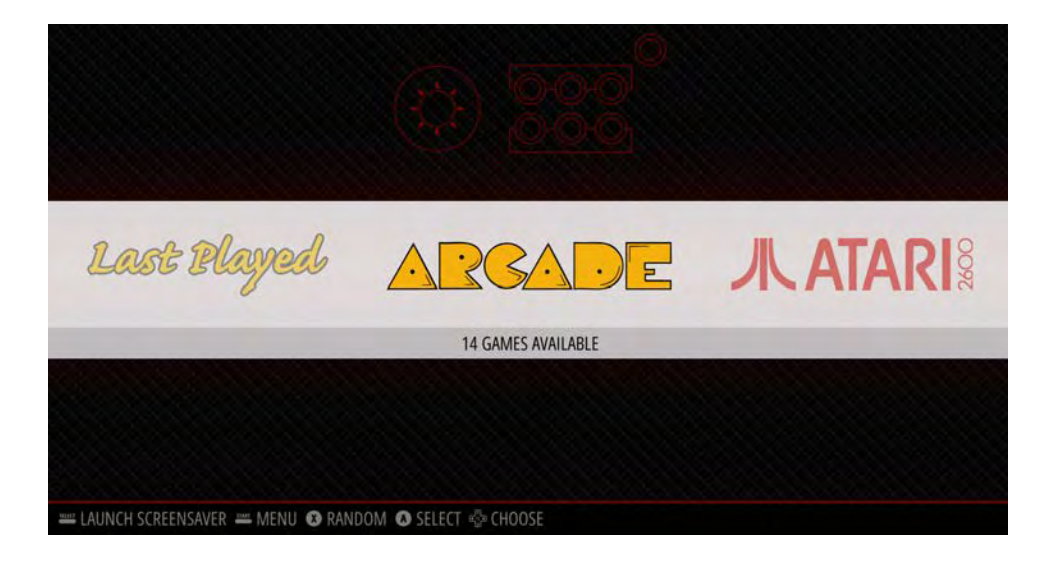

### The next screen you will see is this game listing screen.

| ARGADE          | AST                                                      | EROIL                                | DS                   |                                 | 9440 <sup>0</sup><br>9496              |                 |
|-----------------|----------------------------------------------------------|--------------------------------------|----------------------|---------------------------------|----------------------------------------|-----------------|
|                 |                                                          |                                      |                      |                                 |                                        |                 |
| AVALANCHE       |                                                          |                                      |                      |                                 |                                        |                 |
| BLACK WIDOW     |                                                          |                                      |                      |                                 |                                        |                 |
| CENTIPEDE       |                                                          |                                      |                      |                                 |                                        |                 |
| CLOUD 9         |                                                          |                                      |                      |                                 |                                        |                 |
| CRYSTAL CASTLES |                                                          |                                      |                      |                                 |                                        |                 |
| LUNAR LANDER    |                                                          |                                      |                      |                                 |                                        |                 |
| MAJOR HAVOC     |                                                          |                                      |                      |                                 |                                        |                 |
| MILLIPEDE       |                                                          |                                      |                      |                                 |                                        |                 |
| MISSILE COMMAND |                                                          |                                      |                      |                                 |                                        |                 |
| QWAK            | 01/01/1979                                               |                                      |                      |                                 | Planaero                               |                 |
| RED BARON       | Action                                                   |                                      |                      |                                 | Payers                                 |                 |
| SPACE DUEL      | Atari                                                    |                                      |                      |                                 |                                        |                 |
| TEMPEST         | As well as the ever-present                              | asteroids, flying                    | saucers              | also make a r                   | egular appearar                        | ice.            |
|                 | These move horizontally an<br>and must be quickly destro | d diagonally are<br>yed. They are de | ound the<br>estroyed | screen, firing<br>when hit by t | at the player's s<br>the player's shot | ship.<br>t, whe |
|                 | hit by a saucer's shot or whe                            | in they collide w                    | vith an a            | steroid.                        |                                        |                 |

Each game will also have a preview and a short description of the game. Once you select a game the loading screen will appear.

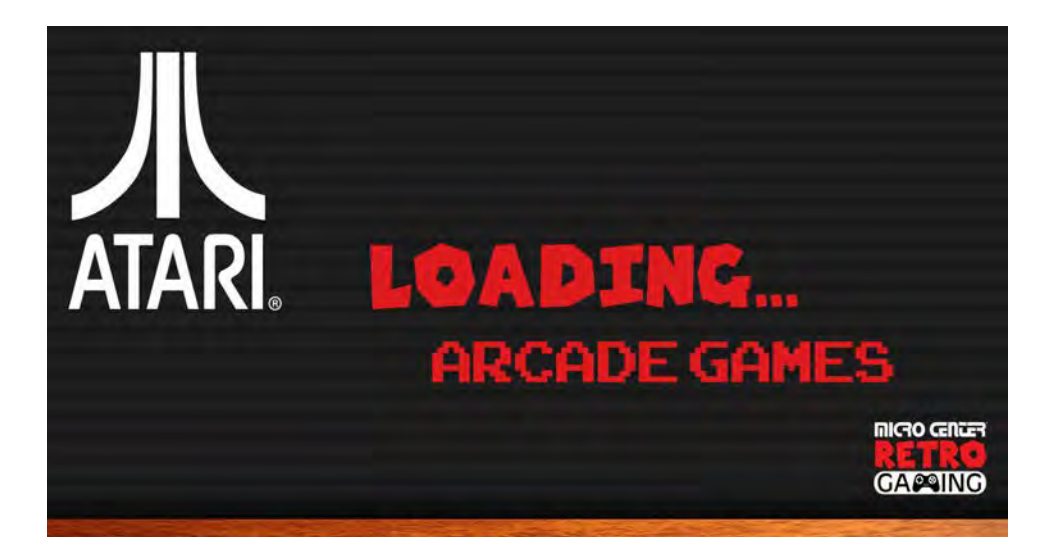

The next screen you will see is the actual game.

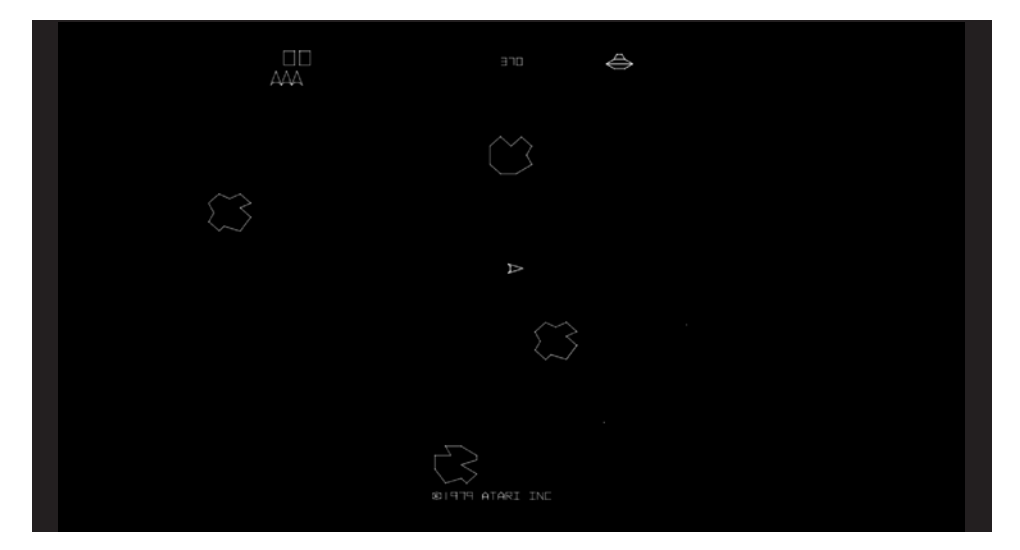

# **Exiting Games Tip:**

To exit out of any game simultaneously press the "Start and Select" Buttons on your Controller.

# **Proper Shutdown Procedure:**

Press the Start Button on your controller. This will bring up the main menu. Select QUIT.

|                                                         | MAIN MENU                 |                     |  |
|---------------------------------------------------------|---------------------------|---------------------|--|
| CONFIGURATION EDITO                                     | SCRAPER                   | >                   |  |
|                                                         | SOUND SETTINGS            | >                   |  |
|                                                         | UI SETTINGS               | >                   |  |
| ETROARCH NET PLAY<br>ETROPIE SETUP<br>I'UN COMMAND CONF | GAME COLLECTION SETTINGS  | >                   |  |
|                                                         | IEIGU OTHER SETTINGS      | >                   |  |
| OW IP<br>ASH SCREENS                                    | CONFIGURE INPUT           | > ols, and apply de |  |
|                                                         | QUIT                      | >                   |  |
|                                                         | EMULATIONSTATION V2.7.5RP |                     |  |

# QUIT

BACK

**RESTART EMULATIONSTATION** 

**RESTART SYSTEM** 

SHUTDOWN SYSTEM

QUIT EMULATIONSTATION

Select SHUTDOWN SYSTEM. Wait 10 seconds and remove power from the Raspberry Pi.

# Important Tips & Suggestions for Playing Any of the Games:

- 1. Each game may have different controller button configurations. They will vary by platform and by game with many not being the same. You will need to load a game and then determine what buttons do what (i.e. start the game, select # of players, shoot, jump, etc...)
- 2. There are many resources on the internet that can help with game controller information such as: **retropie.org**.
- 3. There are advanced ways of custom mapping the controller buttons a specific way the user wants. There are many resources on the Internet to help with this.

There are a couple of additional ways to access the games. The all games menu will show you all the games available by platform in one menu.

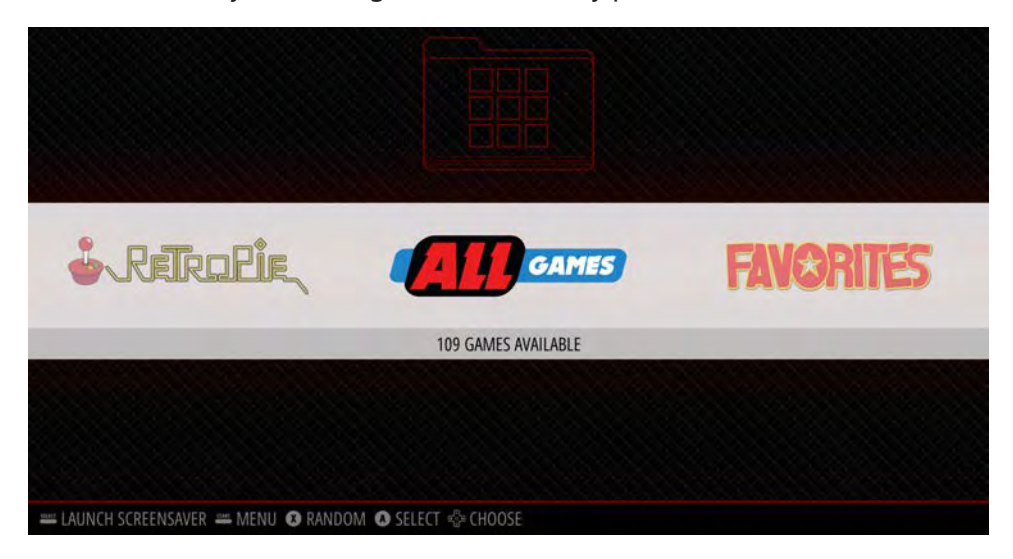

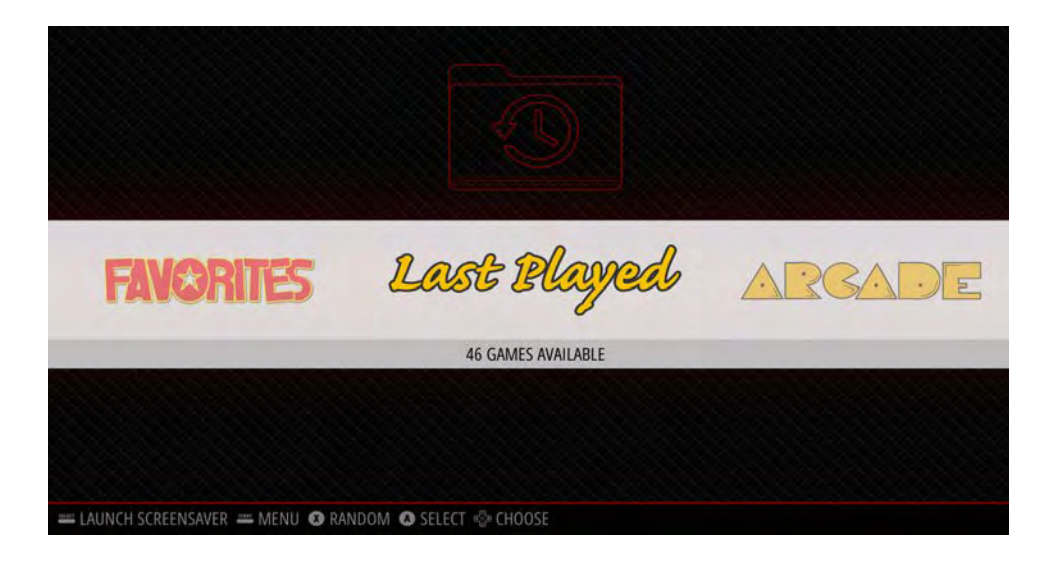

The retropie menu has advanced configuration settings. For more information about these settings and how to use them, please visit **retropie.org**.

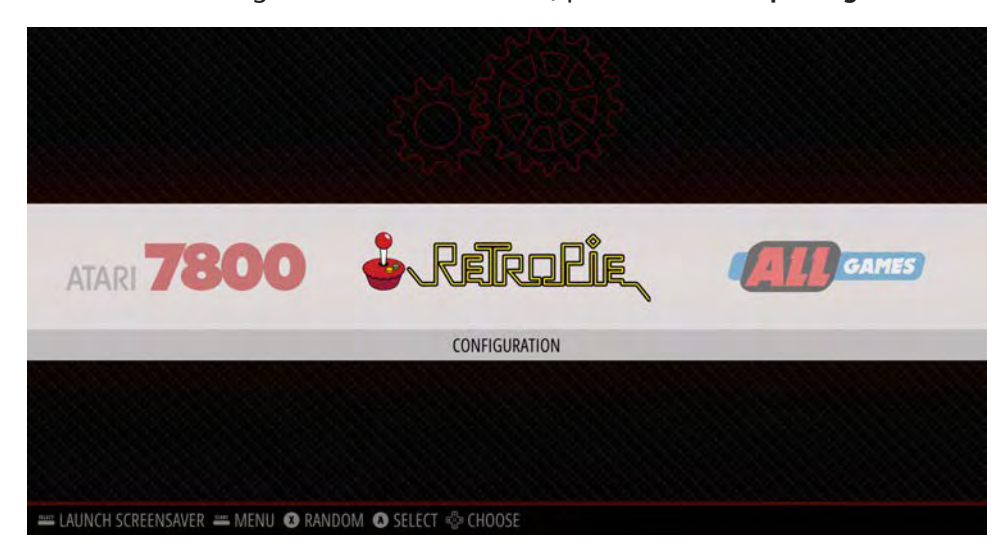

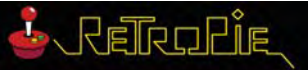

#### Moto

BLUETOOTH CONFIGURATION EDITOR ES THEMES FILE MANAGER RASPI-CONFIG RETROARCH RETROARCH NET PLAY RETROPIE SETUP RUN COMMAND CONFIGURATION SHOW IP SPLASH SCREENS WIFI

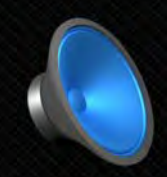

Configure audio settings. Choose default of auto, 3.5mm jack. or HDMI. Mixer controls, and apply default settings.

🛲 OPTIONS 🛲 MENU 💿 BACK 💿 LAUNCH 🌼 SYSTEM 🎡 CHOOSE

# ATARI GAMES INCLUDED: 2600

3-D Tic-Tac-Toe Adventure Air-Sea Battle **A**guaventure **Asteroids** Backgammon Basketball Blackiack Bowling Boxing **Brain Games** Breakout **Canyon Bomber** Casino Centipede **Championship Soccer** Circus Atari Codebreaker Combat Combat Two **Crystal Castles** Dark Chambers Demons to Diamonds **Desert Falcon** Dodge 'Em **Double Dunk** Fatal Run Flag Capture Football Frog Pond

Golf Gravitar Hangman Haunted House Holey Moley Home Run Human Cannonball Hunt & Score Indy 500 Maze Craze Meltdown Millipede Mind Maze Miniature Golf Missile Command MotoRodeo Night Driver Off the Wall Peek-A-Boo Ouadrun Radar Lock RealSports Baseball RealSports Boxing RealSports Football **RealSports Soccer RealSports Tennis** RealSports Volleyball Saboteur Save Mary! Secret Quest

Sentinel Shooting Arcade **Sky Diver** Slot Machine Slot Racers Solaris Sprint Master Star Raiders Star Ship Steeplechase (Sears) Stellar Track Street Racer Stunt Cycle Submarine Commander Super Baseball Super Breakout Super Football Surround SwordOuest - EarthWorld SwordOuest - FireWorld SwordOuest - WaterWorld Tempest Video Checkers Video Chess Video Olympics Video Pinball Warlords Wizard World End Yars' Revenge

# ATARI GAMES INCLUDED: 5200

## ARCADE

Asteroids Asteroids Deluxe Atari Baseball Atari Football Atari Soccer **Avalanche** Basketball **Black Widow Canyon Bomber** Centipede Cloud 9 **Crystal Castles** Dominos Fire Truck/Smokey Joe Gravitar Liberator Lunar Lander **Major Havoc** Millipede **Missile Command** Monte Carlo Poolshark Owak Red Baron Space Duel Sprint 1 Super Breakout Super Bug Tempest Warlords

Countermeasure Microgammon SB Millipede Miniature Golf RealSports Basketball RealSports Football RealSports Soccer RealSports Tennis Star Raiders Asteroids Centipede RealSports Baseball

## 7800

Asteroids Basketbrawl Centipede Dark Chambers Fatal Run Food Fight Motor Psycho Ninja Golf Planet Smashers Scapyard Dog

# For Specific Game Play Instructions for Atari 2600, Please Visit:

https://atariage.com/system\_items.php?SystemID=2600&itemTypeID=MANUAL

# For Specific Game Play Instructions for Atari 7800, Please Visit:

https://atariage.com/system\_items.php?SystemID=7800&ItemTypeID=MANUAL

# Where to Get Updates & More Information:

Since the Raspberry Pi eco system is always evolving to bigger and better things, you should periodically head over to microcenter.com/pi to get the latest information about programming the Raspberry Pi.

To learn more about the Raspberry Pi, you can also head over to the Raspberry Pi foundation website at **raspberrypi.org**.

More advanced information on Retropie can be found at retropie.org.

# Where to Get Help:

If you need help, we are always here for you! Don't hesitate to stop by one of our stores which can be found across the United States. You can also chat online or email us directly through the Micro Center website at **microcenter.com**.

Did you know you can also call our technical support team at 6**14-850-3670**. Please make sure to have your purchase information available prior to calling so we can better answer your questions.

# **Tech Support Hours of Operation:**

Monday - Friday, 9am to Midnight EDT Saturday, 10am to Midnight EDT Sunday, 11am to 9pm EDT (Excluding posted holiday hours)

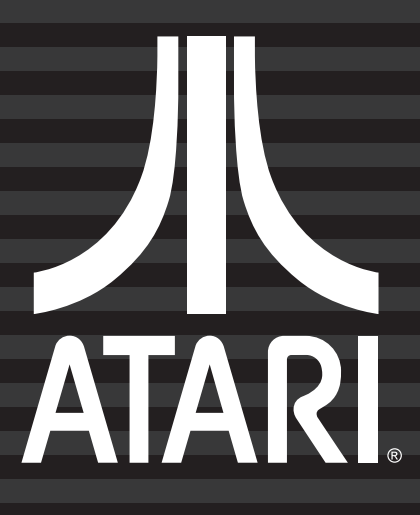

www.microcenter.com ©2020 Hilliard, Ohio